## Éditions

| Comptabilité LOGOS                                                                                 | w - Docteur Nin             | ONINI                                                         |
|----------------------------------------------------------------------------------------------------|-----------------------------|---------------------------------------------------------------|
| Comptabilité Trait                                                                                 | tements Editions            | Immobilisations<br>valider le brouillard<br>equ'à hier        |
| Journal des dépenses et re<br>Ecritures non validées<br>Ecritures validées<br>Toutes les écritures | cettes Journal des recettes | S Journal de caisse<br>Du 01/01/2015 ▲ 1<br>Au 31/12/2015 → 1 |

#### Editions Immobi

Immobilisations

journal des <u>R</u>ecettes

<u>Journal des dépenses et des recettes</u> journaux de <u>B</u>anque journal de <u>C</u>aisse journal des <u>O</u>D

<u>G</u>rand livre <u>B</u>alance <u>R</u>ésultats

D<u>é</u>claration 2035 Taux de charges de structures

Editions annuelles

Graphiques

## Éditions

#### Permet d'accéder

- Aux divers journaux et documents comptables
- Aux éditions fiscales annuelles
- À une représentation graphique de l'ensemble de vos comptes

| Edit                                               | <u>IS</u>          | Immobilisations        |
|----------------------------------------------------|--------------------|------------------------|
| jour                                               | <u>ہ R</u> ec      | cettes                 |
| <u>J</u> ouma                                      | l des dé           | penses et des recettes |
| joumau                                             | ux de <u>B</u> a   | inque                  |
| joumal                                             | de <u>C</u> ais    | se                     |
| joumal                                             | des <u>O</u> D     |                        |
| <u>G</u> rand<br><u>B</u> alanc<br><u>R</u> ésulta | livre<br>:e<br>ats |                        |
| D <u>é</u> clar                                    | ation 20           | 35                     |
| Taux d                                             | le charg           | es de structures       |
| Edition                                            | s annue            | lles                   |

Graphiques

## Journal des dépenses et des recettes

| ioumal des Recettes                                                                                                    |                                  |
|----------------------------------------------------------------------------------------------------|----------------------------------|
|                                                                                                    |                                  |
| Journal des dépenses et des recettes                                                                                                    | ong                              |
| journaux de <u>B</u> anque<br>journal de <u>C</u> aisse<br>journal des <u>O</u> D                                                                                                    | éder                             |
| Grand livre Balance Résultats                                                                                                    |                                  |
| Déclaration 2035         Taux de charges de structures         Comptabilité LOGOS_w - Docteur Ninon CREMONINI         Comptabilité Traitements         Editions         Immobilisations |                                  |
| Editions annuelles                                                                                                    |                                  |
| Graphiques                                                                                                    | and livre Balance Résultats 2035 |
| O To s écritures □ Comptes de dépenses Au 31/12/2015 ▼ Compte     Libellé                                                                                                    | Compte of                        |

⇒Permet de consulter sélectivement l'ensemble des écritures comptables triées par ordre de date  $\Rightarrow$ La visualisation se fait dans une table

| ( | Comptabilité                                                                                                    | LOGOS_w - Docteur N | inon CRI | ЕМО             | NINI - Jou | rnal dépens | es et rece | ttes 2015 |            |           |      |  |
|---|----------------------------------------------------------------------------------------------------|---------------------|----------|-----------------|------------|-------------|------------|-----------|------------|-----------|------|--|
|   | Comptes de recettes Du   Outres Ecritures validées   Outres Comptes de dépenses   Outres Comptes de dépenses   Au 31/12/2015 |                     |          |                 |            |             |            |           |            |           |      |  |
| Ē | Date                                                                                                    | Libellé Compte      | Numéro   | Md              | Débit E    | Débit €     | Crédit E   | Crédit €  | Nº facture | N° chèque | ħ    |  |
| X | 01/01/2015                                                                                                    |                     | 130      | /1              | 347,13     | 52,92       |            |           |            |           | *    |  |
| X | 01/01/2015                                                                                                    |                     | 400      | /1              | 233,52     | 35,60       |            |           |            |           |      |  |
| X | 01/01/2015                                                                                                    |                     | 310      |                 |            |             |            |           |            |           |      |  |
|   | 02/01/2015                                                                                                    |                     | 000      | 10              | idle co    | omport      | ant les    | s colon   | nes suiva  | ntes :    |      |  |
| X | 02/01/2015                                                                                                    |                     | .100     |                 | Date       |             |            |           |            |           |      |  |
| X | 05/01/2015                                                                                                    |                     | 000      | ~               | Dure       |             |            |           |            |           |      |  |
|   | 05/01/2015                                                                                                    |                     | 300      | ⇒               | Libell     | é de l'     | écritu     | re        |            |           |      |  |
| X | 06/01/2015                                                                                                    |                     | 400      |                 |            |             |            |           |            |           |      |  |
|   | 06/01/2015                                                                                                    |                     | 2104     |                 | Nom        | du con      | npte       |           |            |           |      |  |
|   | 06/01/2015                                                                                                    |                     | 1900     |                 |            |             | •          | _         |            |           |      |  |
|   | 06/01/2015                                                                                                    |                     | 810      | $\Box$          | inume      | ro au       | compte     | 2         |            |           |      |  |
|   | 06/01/2015                                                                                                    |                     | 000      |                 | Mode       | de nà       | olomon     | + (       |            |           |      |  |
| X | 06/01/2015                                                                                                    |                     | 000      | ~               | moue       | ue re       | greinen    |           |            |           |      |  |
|   | 06/01/2015                                                                                                    |                     | 000      | ⇒               | Débit      | en fr       | ancs, e    | en euro   | os         |           |      |  |
| X | 07/01/2015                                                                                                    |                     | .000     |                 |            |             |            |           |            |           |      |  |
| X | 07/01/2015                                                                                                    |                     | 300      |                 | Crédi      | t en fi     | ancs,      | en eur    | OS         |           |      |  |
| X | 07/01/2015                                                                                                    |                     | 300      | <b>\</b>        |            |             |            | h . : .   |            |           |      |  |
| X | 07/01/2015                                                                                                    |                     | 300      | $ \rightarrow $ | La co      | ionne h     | ' a gai    | icne in   | alque si   | ia ligne  | - 20 |  |

| -      | _  |
|--------|----|
| ta     |    |
| LO     | 10 |
| <br>ιa | 10 |

Espèces :

Chèques :

auquel cas elle est marquée d'une croix Cartes : € E

est pointée dans le journal de banque,

Virements :

€

#### Les écritures non validées apparaissent sur fond blanc et gris clair, alors que les écritures validées sont affichées sur fond gris

| Comptabilité LOGOS_w - Doct                                                                                                    | teur Ninon CREMONINI - Journal dépe                                     | enses et recettes 2015                                              |                |                                                                                                    |                            |
|----------------------------------------------------------------------------------------------------|-------------------------------------------------------------------------|---------------------------------------------------------------------|----------------|----------------------------------------------------------------------------------------------------|----------------------------|
| Coritures non validées     Cuitter     O Eoritures validées     Quitter     O Toutes les éoritures                                                                                                    | Comptes de recettes Du 01/01/2015     Comptes de dépenses Au 31/12/2015 | Mode <tout> Compte <tous comptes="" les=""> Praticien</tous></tout> | Imprimer       |                                                                                                    |                            |
|                                                                                                    |                                                                         | Honoraires des remplaçants                                          |                | Comptabilité LOGOS_w - Docteur Ninon CREMONINI - Journal dépenses et recettes 2014                                                                                                    |                            |
| P         Date         Libellé         Com           X         01/01/2015         SO         SO | nnte Numéro Md DéhitF Déhit€                                            | Crédit F Crédit € Nº fachı                                          | re N° chèque 1 | Comptes de recettes     Du     01/01/2014     Mode     Comptes validées     Quitter     O     Toutes les écritures     Comptes de dépenses     Au     31/12/2014     Toutes les écritures     Comptes de dépenses     Au     Toutes les écritures     Toutes les écritures     Comptes de dépenses     Au                                                                                                    | Imprimer                   |
| X 05/01/2015 AS:<br>X 05/01/2015 AS:<br>X 06/01/2015 CA<br>X 06/01/2015 LEA<br>X 06/01/2015 AS:<br>X 06/01/2015 AS:<br>X 06/01/2015 PC<br>X 06/01/2015 FR                                                                                                    |                                                                         |                                                                     |                | P         Date         Libellé         Compte         Numéro         Md         Débit F         Débit €         Crédit €           X         01/01/2014         X         01/01/2014         X         01/01/2014           X         01/01/2014         X         01/01/2014         X         01/01/2014           X         01/01/2014         X         01/01/2014         X         01/01/2014           X         01/01/2014         X         05/01/2014         X         05/01/2014 | N° facture N° chèque 1     |
| X 06/01/2015 NC<br>X 06/01/2015 NC<br>06/01/2015 NC<br>X 07/01/2015 DE<br>X 07/01/2015 DD<br>X 07/01/2015 DD                                                                                                    |                                                                         |                                                                     | 00009570841    | x 05/01/2014<br>x 05/01/2014<br>x 05/01/2014<br>x 05/01/2014<br>x 05/01/2014                                                                                                    | 00004775468<br>00004775469 |
| X 07/01/2015 FA/<br>X 07/01/2015 PT                                                                                                    |                                                                         |                                                                     |                | x 06/01/2014 CCTITURES VAIIAEE                                                                                                    | 2S                         |
| Totaux                                                                                                    | Conventionne <sup>i</sup><br>HN                                         | Crédit =<br>Débit F                                                 | €              | X 06/01/2014<br>X 06/01/2014<br>X 06/01/2014                                                                                                    |                            |
|                                                                                                    |                                                                         |                                                                     |                | X 06/01/2014<br>X 06/01/2014<br>X 06/01/2014                                                                                                    |                            |
|                                                                                                    |                                                                         |                                                                     |                | Totaux         Conventionnel         Crédit           HN         Débit                                                                                                    | 9F 1<br>8F :               |
|                                                                                                    |                                                                         |                                                                     |                |                                                                                                    |                            |

| Comptabilité LOGOS_w - Docteur Ninon CREMONINI - Journal dépenses et recettes 2015 |        |      |            |                          |      |           |         |         |            |   |           |                 |               |         |          |
|------------------------------------------------------------------------------------|--------|------|------------|--------------------------|------|-----------|---------|---------|------------|---|-----------|-----------------|---------------|---------|----------|
| (                                                                                  | 5      | © Ec | critures r | non validées<br>validées |      | omptes de | e recet | tes Du  | 01/01/2015 |   | Mode      | Tous los compte | •             | •       |          |
| Qu                                                                                 | litter | To   | outes les  | s écritures              | C    | omptes de | e dépe  | nses Au | 31/12/2015 | - | compte <  | Tous les compte | 25>           |         | Imprimer |
|                                                                                    |        |      |            |                          |      |           |         |         |            | _ | Praticien |                 |               | -       |          |
|                                                                                    |        |      | È          |                          |      |           |         |         |            |   |           | ] Honoraires de | s remplaçants |         |          |
| Ρ                                                                                  | Da     | te   | ibel       | lé Con                   | npte | Numéro    | Md      | Débit F | Débit €    |   | Crédit F  | Crédit €        | N° facture    | N° chèq | ue 1     |
|                                                                                    |        |      |            |                          |      |           |         |         |            |   |           |                 |               |         |          |

## Possibilité de filtrer les écritures selon plusieurs critères : Écritures non validées Écritures validées Toutes les écritures

| C | ompta   | bilité | LOGOS_w - D                               | octeur | Ninon CR   | EMONI   | NI - Jo | ournal dépe | ense | s et rec  | ettes 2015         |               |        |          |
|---|---------|--------|-------------------------------------------|--------|------------|---------|---------|-------------|------|-----------|--------------------|---------------|--------|----------|
|   | С       | O E    | Ecritures non valid<br>Ecritures validées | ées 🔳  | Comptes de | recette | s Du    | 01/01/2015  |      | Mode      | σ                  | •             |        | <b>.</b> |
| 9 | Quitter | 0      | loutes les écritures                      | sj 🗖   | Comptes de | dépens  | es Au   | 31/12/2015  | •    | Compte <  | < I ous les compte | :S>           |        | Imprimer |
|   |         |        |                                           |        |            |         |         |             | ŀ    | Praticien |                    |               | -      |          |
|   |         |        |                                           |        |            |         |         |             |      |           | Honoraires de      | s remplaçants |        |          |
| Р | Da      | te     | Libellé                                   | Compte | Numé       | мd      | Débit F | Débit €     |      | Crédit F  | Crédit €           | Nº facture    | Nº chè | que 🛅    |
|   |         |        |                                           |        |            |         |         |             |      |           |                    |               |        |          |

## Possibilité de filtrer les écritures selon Comptes de recettes Comptes de dépenses

| C | ompta               | bilité             | LOGOS_w - Doc                                                        | teur Ninon | CREMONI                       | L - IN        | ournal dépe              | ense | es et rece                    | ettes 2015       |               |        |          |
|---|---------------------|--------------------|----------------------------------------------------------------------|------------|-------------------------------|---------------|--------------------------|------|-------------------------------|------------------|---------------|--------|----------|
| Q | <b>U</b><br>Quitter | © E<br>© E<br>© [] | Ecritures non validées<br>Ecritures validées<br>Foutes les écritures | Compte     | s de recettes<br>s de dépense | s Du<br>es Au | 01/01/2015<br>31/12/2015 | •    | Mode<br>Compte <<br>Praticien | Tous les compte  | s>            | •      | Imprimer |
| D | Da                  | to                 | Libellé Cor                                                          | note Numé  | ro Md I                       | 7             | Débit E                  |      | Crédit E                      | ] Honoraires des | s remplaçants | Nº chà | aue 🖥    |
| F | Da                  | ile.               | Libelle Col                                                          | npte Nume  |                               |               | DEDILE                   |      | Credit P                      | Credite          | Nidelure      | Nº CHE | que 🗉    |

#### Possibilité de filtrer les écritures selon une période :

Les champs de saisie Du et Au permettent de sélectionner toutes les écritures d'une période donnée à l'intérieur de l'année en cours

Rentrer les dates de début et de fin de la période recherchée

## Dans toute la comptabilité, les champs dates "Du" et "Au" fonctionnent de la même façon

Curseur placé sur un des champs utilisé pour filtrer les dates ("Du" ou "Au") → possibilité de se positionner

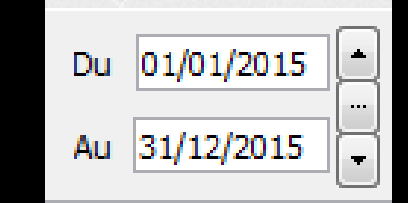

Sur le jour en cours en enfonçant les touches CTRL + J Du 01/01/2015

⇒Sur le mois en cours en enfonçant les touches CTRL + M

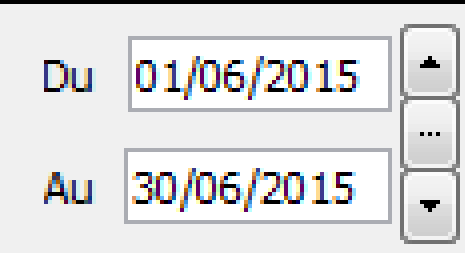

01/01/2015

Au

## Sur le trimestre en cours en enfonçant les touches CTRL + T

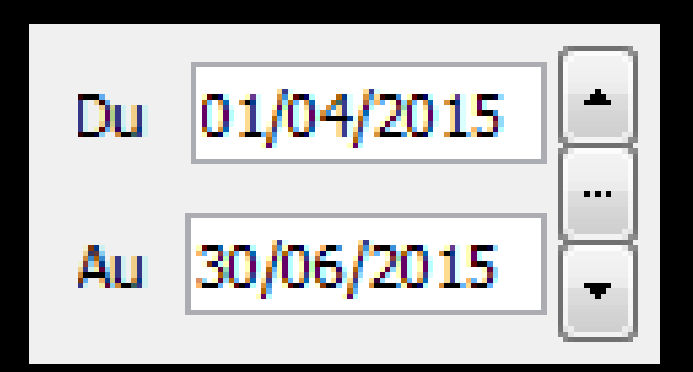

Sur l'année en cours en enfonçant les touches CTRL + A

 $\Rightarrow$ CTRL + J  $\rightarrow$  affichage du jour ⇒Un clic sur la flèche du haut → affichage direct sans passer par l'icône œil du jour précédent ⇒Un clic sur la flèche du bas -> affichage direct sans passer par l'icône œil du jour suivant

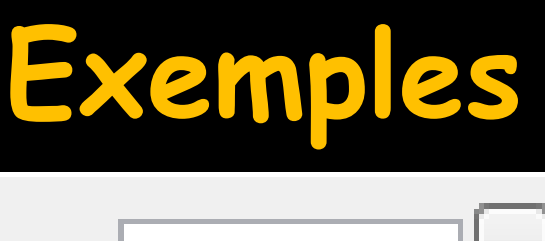

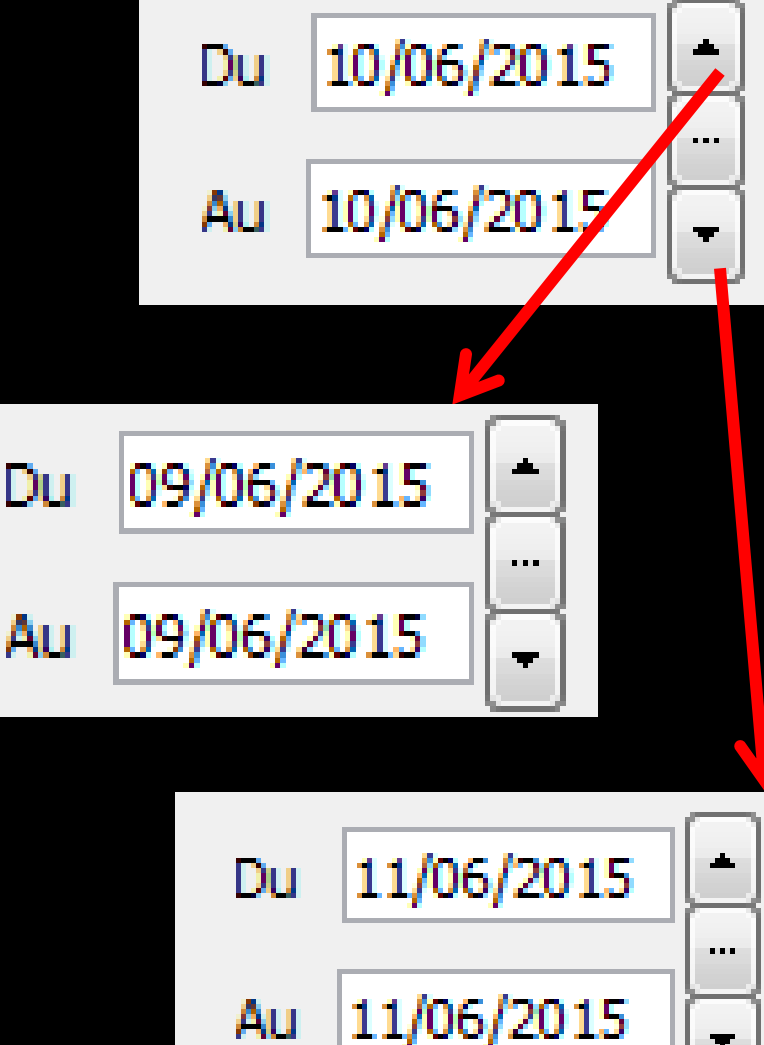

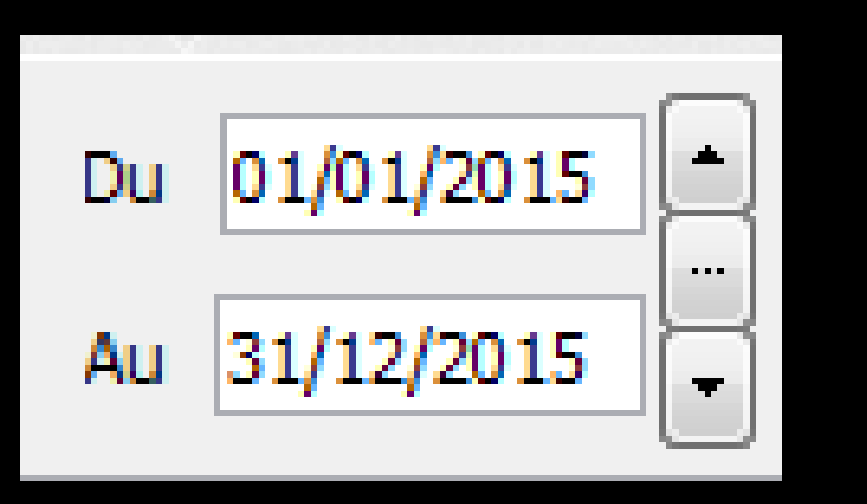

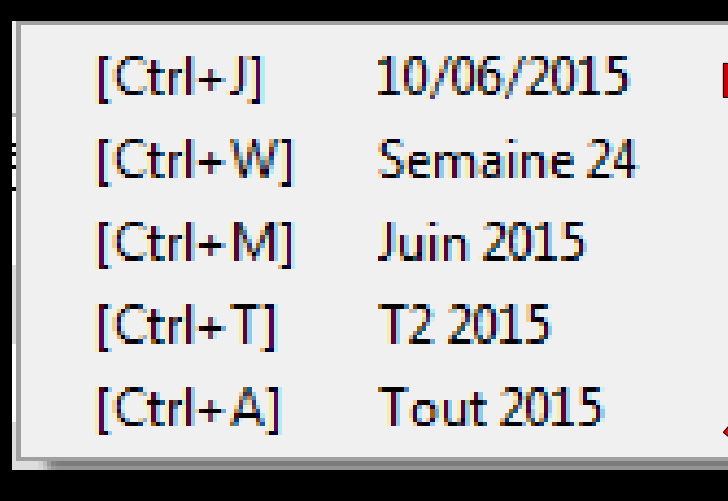

Le sélecteur du milieu ouvre une fenêtre affichant les raccourcis clavier

### Le "spin" du sélecteur de période

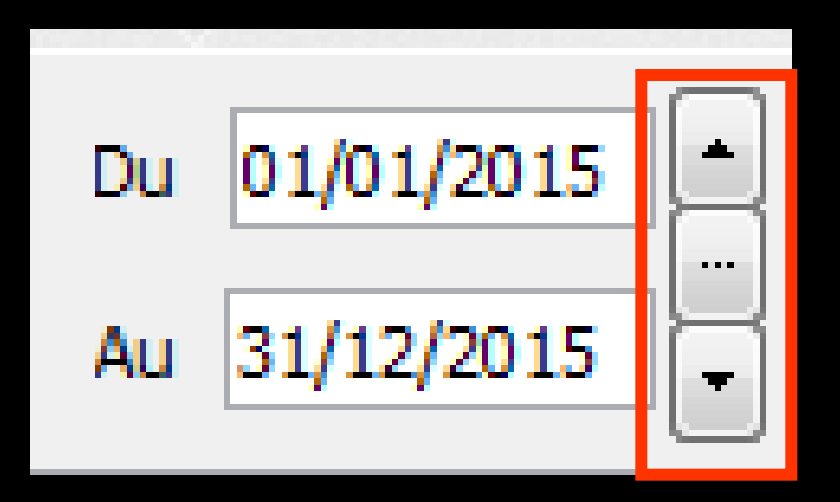

- Permet une modification rapide de la période affichée (dans l'année en cours)
- L'écart entre date de début "Du" et date de fin "Au" est préservé

⇒ CTRL + M →
 affichage du mois

 ⇒ Un clic sur la flèche
 du haut → affichage
 direct sans passer par
 l'icône œil du mois
 précédent

⇒Un clic sur la flèche du bas → affichage direct sans passer par l'icône œil du mois suivant

## Exemples

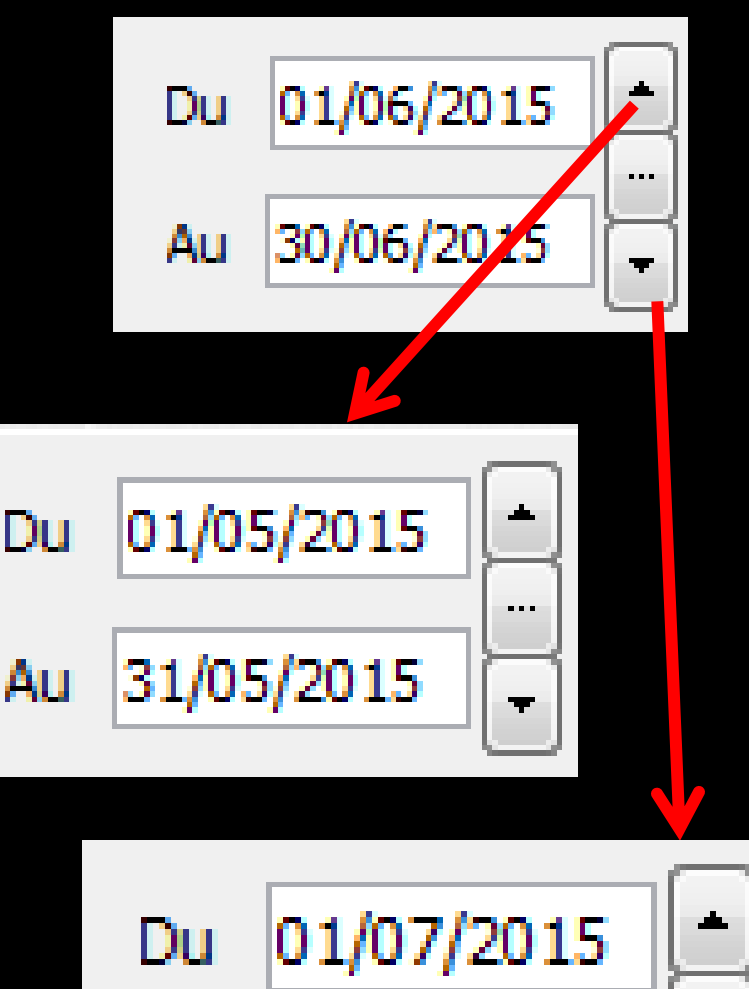

31/07/2015

Au

. . .

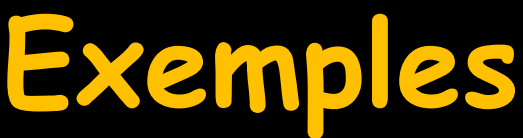

 ⇒ CTRL + T → affichage du trimestre
 ⇒ Un clic sur la flèche du haut → affichage direct sans passer par l'icône œil du trimestre précédent

⇒Un clic sur la flèche du bas → affichage direct sans passer par l'icône œil du trimestre suivant

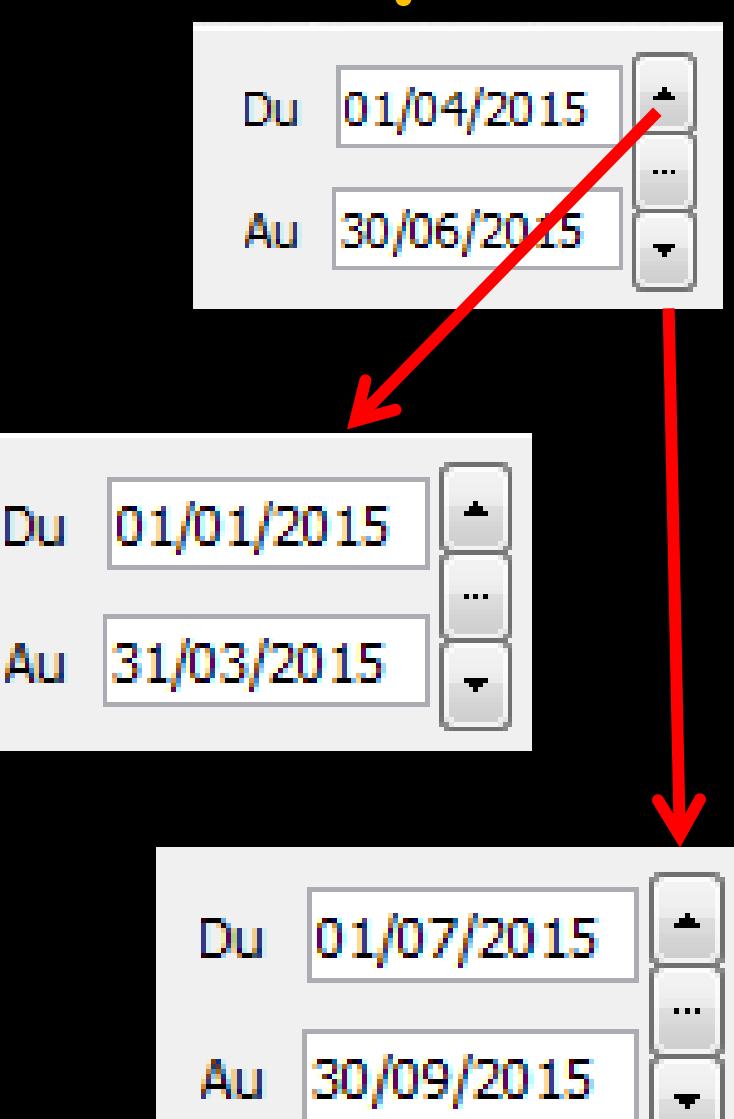

## ⇒Un jour, 2 jours, etc... ⇒Une quinzaine, 3 semaines etc...

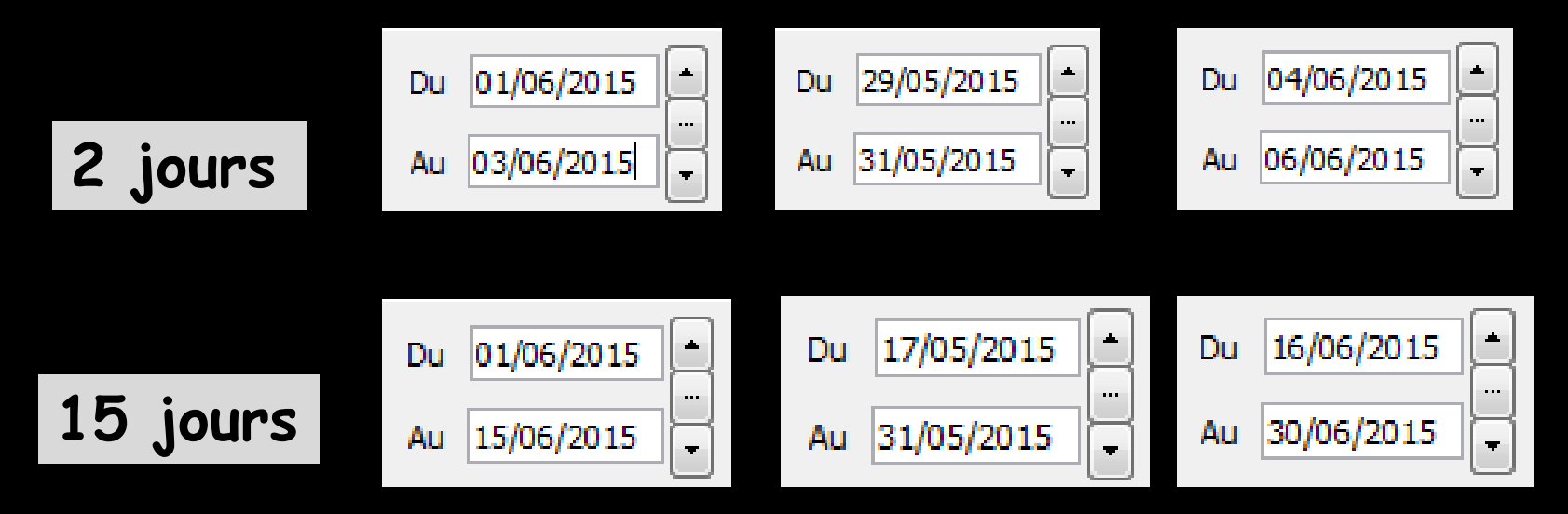

Pour cela, mettre une date de début et une date de fin et l'écart entre les deux dates sera préservé lors du clic sur le spin avant ou arrière

| Comptabilité LOGOS_w - Docteur Ninon CREMONINI - Journal dépenses et recettes 2015                                                                                                    |                      |        |
|----------------------------------------------------------------------------------------------------|----------------------|--------|
| O       Ecritures non validées       □       On/01/2015       ▲       Mode         Quitter       ●       Toutes les écritures       □       Comptes de recettes       Du       01/01/2015       ▲       Mode         Quitter       ●       Toutes les écritures       □       Comptes de dépenses       Au       31/12/2015       ↓       Mode |                      | primer |
| Praticien Caisse                                                                                                    |                      |        |
| P Date Libellé Compte Numéro Md Débit F Débit € Crédit F (Crédit Lyonnais)                                                                                                    | B: Chèques           | 1      |
| Banque 3                                                                                                    | C : Cartes de crédit |        |

#### Possibilité de filtrer les écritures selon Mode de règlement

| Comptabilité LOGOS_w - Docteur Ninon CREMONIN                                                       | NI - Journal dépenses et recettes 2015                                                                               |          |
|----------------------------------------------------------------------------------------------------|----------------------------------------------------------------------------------------------------|----------|
| <ul> <li>Ecritures non validées</li> <li>Ecritures validées</li> <li>Comptes de recettes</li> </ul> | s Du 01/01/2015 Mode  Compte Compte Comptes>                                                                         | Imprimer |
|                                                                                                    | Praticien Aide Télétransmission - AIDETRANS - 771<br>Allocation Familiales - ALLOC - 646100                          | unprimer |
| P Date Libellé Compte Numéro Md Dé                                                                  | Amort materiel avec fonds - AMORTFONT =<br>Débit F Débit € Crédit F Amortiss Auto 30% - AUTOREINT - 79886 chèqu      | e 1      |
|                                                                                                    | Amortissement Agencement - AMORTAGE<br>Amortissement auto - AMORTAUTO - 281<br>Amortissement bureau info - AMORTBURE |          |

Amortissement frais logic - AMORTLOGI -

Apport Praticien - APORTPRAT - 108200 ASPIRATEUR VAPEUR - ASPIVAPEU - 164 Assurance auto - ASSURAUTO - 616300

ASSURANCE CREDIT BAIL - ASSURBAIL -Assurance Maladie - MALADIE - 646300 Assurance Perte Exploitat - PERTEEXPL - (

Assurance Respo Professio - RESPPROFE Assurances emprunts - ASSUEMPRU - 616

Assurances Matériels - ASSURANCE - 616 Automobile Autoroute - AUTOROUT - 625 Automobile Essence - ESSENCE - 625200

Automobile Parking - PARKING - 625110 AUTRES DROITS CARTE GRISE - AUTREDI -Autres Impôts - IMPOTAUTR - 622300

Amortissement Matériel - AMORTMATE - 2 Amortissement Mobilier - AMORTMOBI - 28

 Possibilité de filtrer les écritures selon
 Compte > permet de sélectionner toutes les écritures d'un compte donné

| Co | mptabilit | té LOGOS_w -                             | Docteur I | Ninon CR   | EMONI      | II - Jo | urnal dépe | nses et re  | cettes 2015                                                                    |               |         |          |
|----|-----------|------------------------------------------|-----------|------------|------------|---------|------------|-------------|--------------------------------------------------------------------------------|---------------|---------|----------|
| 1  | <b>D</b>  | Ecritures non vali<br>Ecritures validées | dées 🔲 (  | Comptes de | e recettes | Du      | 01/01/2015 | Mode        |                                                                                | •             |         | <b>.</b> |
| Q  | uitter 💿  | Toutes les écritur                       | es 🔳 🔘    | Comptes de | e dépense  | s Au    | 31/12/2015 | ▼ Compte    | <tous compte<="" les="" td=""><td>s&gt;</td><td>-</td><td>Imprimer</td></tous> | s>            | -       | Imprimer |
|    |           |                                          |           |            |            |         |            | Praticien [ |                                                                                |               | -       |          |
|    |           |                                          |           |            |            |         |            | [           | Honoraires de                                                                  | s remplaçants |         |          |
| Ρ  | Date      | Libellé                                  | Compte    | Numéro     | Md [       | )ébit F | Débit €    | Crédit F    | Crédit €                                                                       | Nº facture    | N° chèq | ue 🚹     |

## Vous pouvez, combiner plusieurs types de sélection

| Comptabilité LOGOS_w - Docteur Ninon CREMONINI - Journal dépenses et recettes 2015 |        |             |                                          |         |                       |          |         |            |          |           |                                                                                        |               |        |      |      |
|------------------------------------------------------------------------------------|--------|-------------|------------------------------------------|---------|-----------------------|----------|---------|------------|----------|-----------|----------------------------------------------------------------------------------------|---------------|--------|------|------|
| (h)                                                                                |        | © E         | critures non validé                      | ies 🔲 C | Comptes de recettes D |          |         | 01/01/2015 | Mode 💽 💿 |           |                                                                                        |               |        |      | =    |
| Q                                                                                  | uitter | о е<br>О (Т | critures validées<br>outes les écritures | )       | Comptes de            | e dépens | es Au   | 31/12/2015 | •••      | Compte    | <tous compte<="" les="" td=""><td>s&gt;</td><td></td><td>Impr</td><td>imer</td></tous> | s>            |        | Impr | imer |
|                                                                                    |        |             |                                          |         |                       |          |         |            | _        | Praticien |                                                                                        |               | 1      |      |      |
|                                                                                    |        |             |                                          |         |                       |          |         |            |          |           | Honoraires de                                                                          | s remplaçants |        |      |      |
| Ρ                                                                                  | Dat    | te          | Libellé                                  | Compte  | Numéro                | Md       | Débit F | Débit €    |          | Crédit F  | Crédit €                                                                               | Nº facture    | Nº chè | que  | 1    |

## Pour rendre la sélection effective et afficher dans la table les écritures choisies clic sur l'icône "Oeil"

| Con  | Comptabilité LOGOS_w - Docteur Ninon CREMONINI - Journal dépenses et recettes 2015 |                                                                      |             |                          |          |            |  |                |                                                                                       |               |         |          |
|------|------------------------------------------------------------------------------------|----------------------------------------------------------------------|-------------|--------------------------|----------|------------|--|----------------|---------------------------------------------------------------------------------------|---------------|---------|----------|
| Quit | tter O                                                                             | Ecritures non validées<br>Ecritures validées<br>Toutes les écritures | Comptes de  | e recettes<br>e dépenses | Du<br>Au | 01/01/2015 |  | Mode<br>Compte | <tous compte<="" les="" th=""><th>•<br/>•s&gt;</th><th>•</th><th>Imprimer</th></tous> | •<br>•s>      | •       | Imprimer |
|      |                                                                                    |                                                                      |             |                          |          |            |  | Praticien      | Honoraires de                                                                         | s remplaçants | V       |          |
| Р    | Date                                                                               | Libellé Con                                                          | npte Numéro | Md Dé                    | bit F    | Débit €    |  | Crédit F       | Crédit €                                                                              | N° facture    | N° chèq | ue 🛅     |

#### Si vous n'entrez qu'une sélection

- Une période, et validez en cliquant sur l'icône Oeil
   Toutes les écritures pour tous les comptes de cette seule période seront affichées dans la table
- ⇒ Un numéro de compte, et validez en cliquant sur Oeil → Toutes les écritures pour ce seul compte pour toute l'année seront affichées dans la table
- Si vous n'entrez aucune sélection, toutes les écritures de tous les comptes sur toute l'année seront affichées

| Comptabilité LOGOS_w - Docteur Ninon CREM                                                                                                    | IONINI - Journal dépenses et re                              | ecettes 2015                                                  |               |  |  |  |  |
|----------------------------------------------------------------------------------------------------|--------------------------------------------------------------|---------------------------------------------------------------|---------------|--|--|--|--|
| <ul> <li>Comptes de re</li> <li>Ecritures validées</li> <li>Quitter</li> <li>Toutes les écritures</li> <li>Comptes de dé</li> </ul>                                                                                                    | cettes Du 01/01/2015  Mode  ipenses Au 31/12/2015  Praticien | <tout> Tous les comptes&gt; Honoraires des remplaçants</tout> | Imprimer      |  |  |  |  |
| P Date Libellé Compte Numéro Mo                                                                                                    | d Débit F Débit € Crédit F                                   | - Crédit € Nº facture                                         | N° chèque   📋 |  |  |  |  |
| <ul> <li>x 01/01/2015</li> <li>x 01/01/2015</li> <li>x 02/ En dessous de la table, vous pouvez consulter</li> <li>x 05/ c&gt;les totaux en crédit et en débit, selon les</li> <li>x 05/ critères choisis</li> <li>x 06/ critères choisis</li> <li>x 06/ contracter consulter</li> <li>x 06/ contracter consulter</li> <li>x 06/ contracter contracter consulter</li> <li>x 06/ co</li></ul> |                                                              |                                                               |               |  |  |  |  |
| X 07/01/2015<br>X 07/01/2015<br>X 07/01/2015<br>X 07/01/2015                                                                                                    |                                                              |                                                               | 00009570841   |  |  |  |  |
| Totaux Cor                                                                                                    | ventionne Crédit                                             | F                                                             | E             |  |  |  |  |
| HN                                                                                                    | Débit                                                        | F                                                             | €             |  |  |  |  |
| Espèces : Chèques                                                                                                    | : € Cartes : €                                               | Virements : ) €                                               |               |  |  |  |  |

| Co | Comptabilité LOGOS_w - Docteur Ninon CREMONINI - Journal dépenses et recettes 2015 |                                                                                                    |        |                        |                      |          |                          |                |                                                                               |               |           |         |
|----|------------------------------------------------------------------------------------|----------------------------------------------------------------------------------------------------|--------|------------------------|----------------------|----------|--------------------------|----------------|-------------------------------------------------------------------------------|---------------|-----------|---------|
| Q  | Juitter                                                                            | <ul> <li>Ecritures non validée</li> <li>Ecritures validées</li> <li>Toutes les écritures</li> </ul> |        | omptes de<br>omptes de | recettes<br>dépenses | Du<br>Au | 01/01/2015<br>31/12/2015 | Mode<br>Compte | <tous compte<="" les="" th=""><th>25&gt;</th><th></th><th>mprimer</th></tous> | 25>           |           | mprimer |
|    |                                                                                    |                                                                                                    |        |                        |                      |          |                          |                | Honoraires de                                                                 | s remplaçants |           | _       |
| P  | Date                                                                               | Libellé (                                                                                           | Compte | Numéro                 | Md De                | ebit F   | Débit €                  | Crédit F       | - Crédit €                                                                    | Nº facture    | N° chèque |         |

# ⇒L'icône "Imprimer" ⇒Clic droit → prévisualisation ⇒Clic gauche → permet d'obtenir une impression des écritures correspondant aux critères retenus

## Clic droit → prévisualisation ⇒ Explications des icônes ⇒ Voir fichier Icônes pour les fenêtres Aperçu avant impression

| Edition du journal des depenses et des recettes |                                                                             |                                          |
|-------------------------------------------------|-----------------------------------------------------------------------------|------------------------------------------|
|                                                 |                                                                             |                                          |
| 💌 💵 🔤 😭 🥱 🔌                                     | 🗆 T 🔘 🚅                                                                     |                                          |
|                                                 |                                                                             | <u>~</u>                                 |
|                                                 |                                                                             | =                                        |
|                                                 | Livre journal 2015 Doctour Nance CR.EMCOND<br>Du: 01:01:2015 au: 31/12/2015 | NI<br>Eccitures validées et non validées |
|                                                 | Tous les comptes - Banque l                                                 |                                          |
| 2                                               | Date Libelle Compte s*                                                      | Md Debit F Debit €                       |
|                                                 | Mois de Jaurier 2015                                                        |                                          |
|                                                 | 01012015                                                                    | 10:                                      |
|                                                 | 02/01/2015 C                                                                | *                                        |
|                                                 | 05 01 2015 /<br>05 01 2015 /                                                | 36<br>14                                 |
|                                                 | 06 01 2015 8<br>06 01 2015 C                                                | 14<br>96                                 |
| 3                                               | 06 01 2013 2<br>06 01 2015 3                                                | c                                        |
|                                                 | 06/01/2015 1<br>06/01/2015 1                                                | 10+                                      |
|                                                 | 06/01/2015 /<br>07/01/2015 5                                                | 1<br>5'                                  |
|                                                 | 07/01/2015 2<br>07/01/2015 3                                                | (                                        |
|                                                 | 07/01/2015 I<br>07/01/2015 2                                                | 11:                                      |
|                                                 | 07/01/2015 3<br>07/01/2015 E                                                | 9:                                       |
|                                                 | 07/01/2015 P                                                                | 4                                        |
|                                                 | 05:01/2015 2                                                                |                                          |
|                                                 | 05 01/2015                                                                  | c                                        |
|                                                 | 08 01/2015 2                                                                |                                          |
|                                                 | 06 01 2015 2                                                                |                                          |
| 5                                               | 05/01/2015 2<br>09/01/2015 2                                                |                                          |
|                                                 | 09/01/2015 2<br>09/01/2015 P                                                | *                                        |
|                                                 |                                                                             |                                          |

Un clic droit sur la liste des écritures comptables, permet d'en exporter le contenu dans un fichier au format de Microsoft Excel®, de Microsoft Word® ou de XML

| A Couper                                                                                            | Ou clic                                                                                                 |
|----------------------------------------------------------------------------------------------------|----------------------------------------------------------------------------------------------------|
| 📋 Copier la ligne                                                                                   | attes F Recettes € ▲ N°c                                                                                |
| Copier 'LEASING ORDI MAISON'                                                                        | 7,75 21,00                                                                                              |
| Tout copier                                                                                         | N° chèque                                                                                               |
| Coller                                                                                              | Copier la ligne                                                                                         |
|                                                                                                    | Tout copier                                                                                             |
| Kernel Strate a table vers Excel                                                                    | Coller                                                                                                  |
| W Exporter la table vers Word                                                                       | Exporter la table vers Excel                                                                            |
| 💽 Exporter la table vers XML                                                                        | ) Exporter la table vers Word                                                                           |
| Coller<br>Exporter la table vers Excel<br>Exporter la table vers Word<br>Exporter la table vers XML | Copier la ligne<br>Tout copier<br>Coller<br>Exporter la table vers Excel<br>Exporter la table vers Word |

Le format XML est un format purement informatique, permettant l'exploitation éventuelle par un autre logiciel

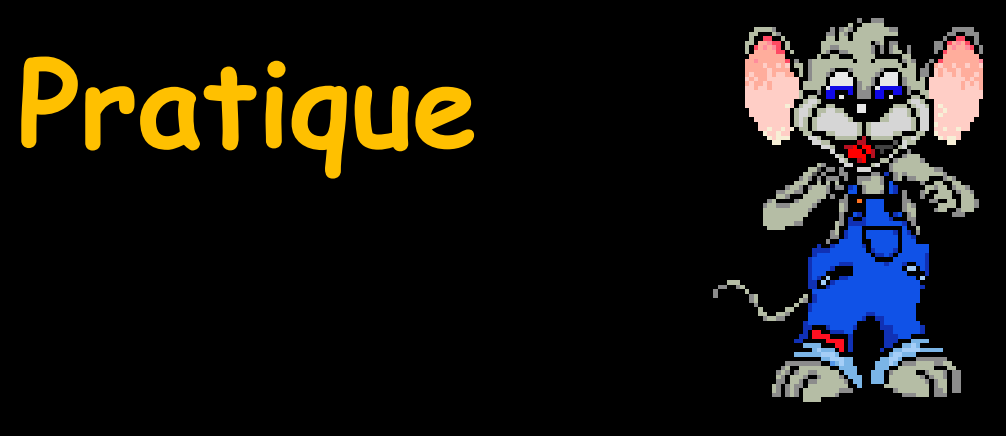

- →Pour exporter les données comptables
  →Et paf → au comptable
- ⇒Plus rien à imprimer
- Leurs logiciels sont compatibles avec Excel Second Second Sec